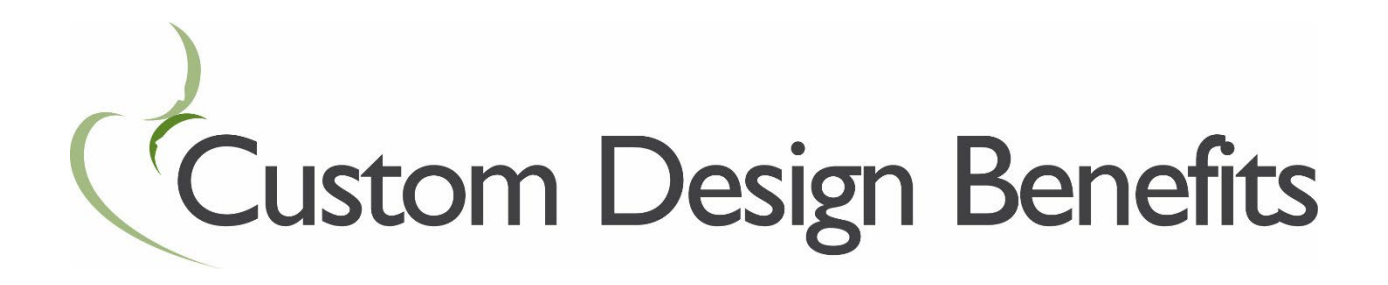

**TrueCost Connect Member Guide** 

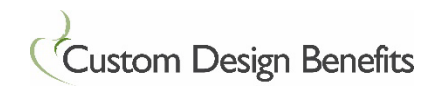

# **Table of Contents**

| Introduction               | 3 |
|----------------------------|---|
| Accessing TrueCost Connect | 3 |
| Searching for a Provider   | 4 |
| Additional Search Options  | 5 |
| Filtering Search Results   | 6 |
| Request Outreach           | 6 |

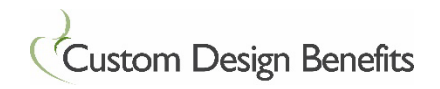

## Introduction

TrueCost Connect is a tool for finding medical providers in your area. Before you schedule an appointment, you will know

- if the provider accepts your TrueCost plan
- whether the provider specializes in a particular type of care
- the provider's location and contact information
- the provider's quality rating based on how other patients have rated this provider

## Accessing TrueCost Connect

- 1. Go to the Custom Design Benefits website www.customdesignbenefits.com
- 2. Click on Member Portal

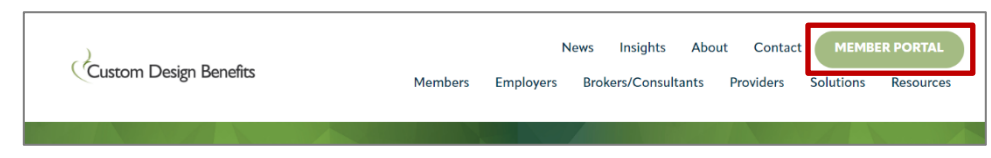

3. Click on Medical/Dental/Vision

| Member Portals                                                                                                 |       |
|----------------------------------------------------------------------------------------------------|-------|
| MANAGE YOUR HEALTH CARE & PLAN BENEFITS                                                                        |       |
| Log into a portal below to access the benefits that may come with your plan, review cover<br>claims, and more. | rage, |
| MEDICAL/DENTAL/VISION COBRA PARTICIPANTS                                                                       |       |
| CUSTOM FLEX: FSA/HRA/HSA HYBRID INSURANCE PLA                                                                  | N     |

4. Log into the Member Portal, or click to Register.

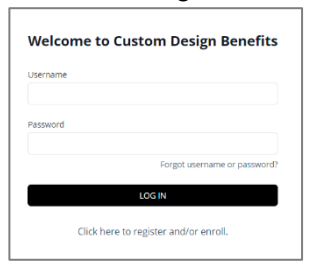

5. To search for a provider, click Connect

| Custom Design Benefits                               | MEMBER<br>Welcome                                              | Contact Us ${}^{\vee}$ My Account ${}^{\vee}$ | ⊖ Logout |
|------------------------------------------------------|----------------------------------------------------------------|-----------------------------------------------|----------|
| Ĥ Home<br>➡ Claims                                   | Find a Povide:                                                 | > Member and Plan Information                 |          |
| 船 My Care Team<br>記 View/Print ID Card               | Click below to start your search for a<br>healthcare provider. | > Family Information                          |          |
| Print Temp ID Card  Create a Request  Message Center | CONNECT                                                        | > Other Insurance                             |          |
| Help                                                 | Recent Claims (3 most recent claims)                           |                                               |          |

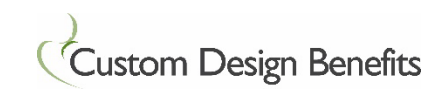

### Searching for a Provider

- 1. Enter a doctor's name, medical center, specialty or procedure
- 2. Enter a location: City and State or street address. The default address is your home address.
- 3. Click Search

| Custom<br>Design<br>Benefits | Dashboard<br>—        | Provider Search                        | Cost Research    | My Cases | Support |                  | Account 🔗     | Powered by CompassConnect |  |
|------------------------------|-----------------------|----------------------------------------|------------------|----------|---------|------------------|---------------|---------------------------|--|
| Welc                         | -<br>come             |                                        |                  |          |         |                  |               |                           |  |
| Find a pro                   | Nedicine × Doctor Nar | ne, Medical center, Specialt<br>H, USA | y, Procedure etc |          |         |                  |               | Search                    |  |
| Specialty Proc               | Dermatology           |                                        | Gastroenterold   | ogy Net  | urology | Home Health Care | Ophthalmology | Show All                  |  |

Up to 25 matches will be returned, with high quality accepting providers listed first. Look for the Accepting Provider indicator:

The providers are displayed on the map, and the distance from the location entered is listed along with the provider's address and phone number. Quality scores are from the Centers for Medicare & Medicaid Services star quality scoring database.

Click on the provider to view more information.

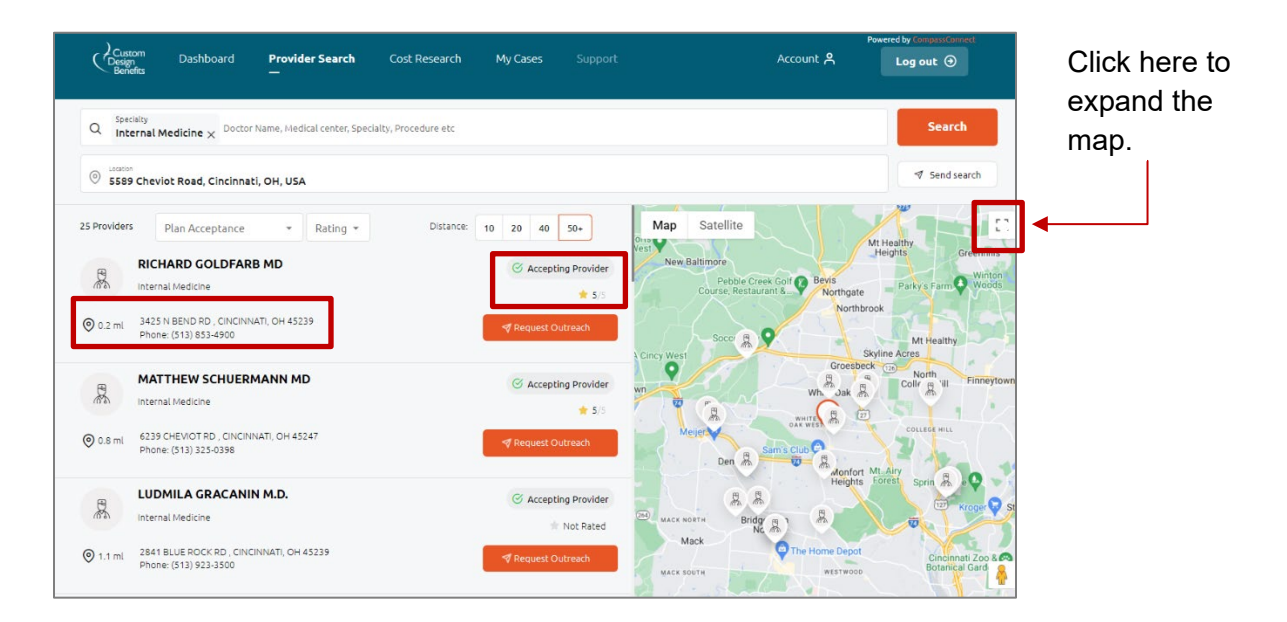

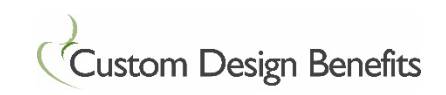

## **Additional Search Options**

To search by a Specialty, click on one of the Specialties shown on the screen or click Show All to see all Specialties.

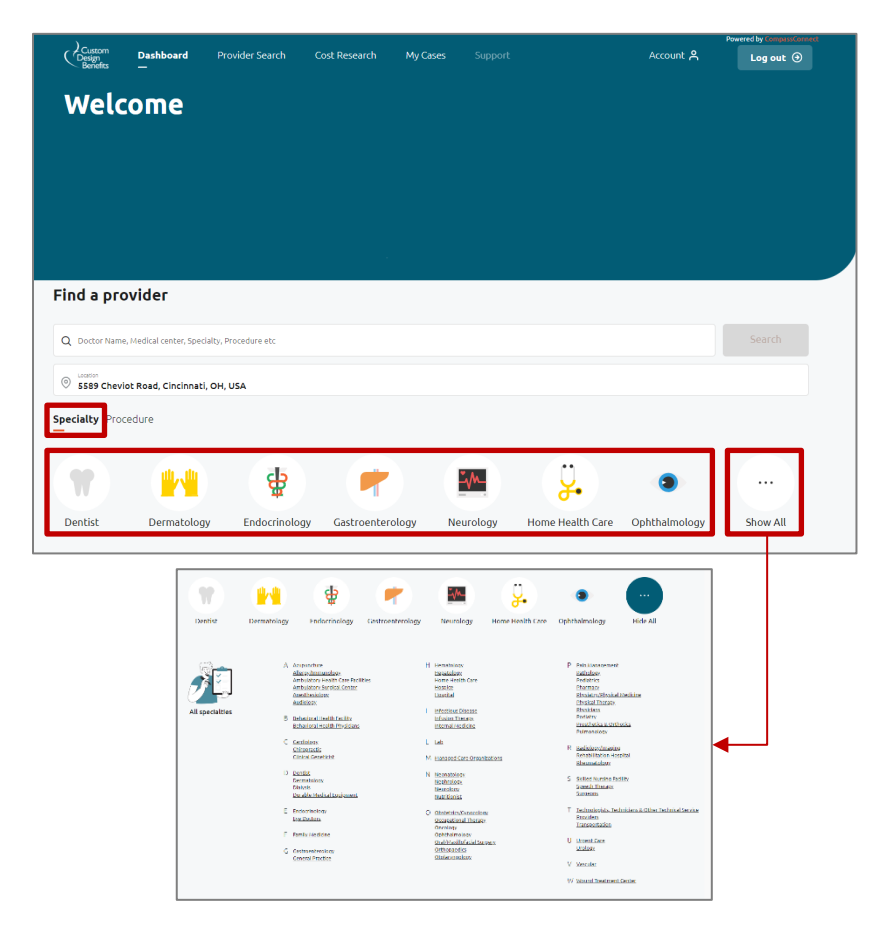

To search by Procedure, click on Procedure, then click on one of the procedures from the list.

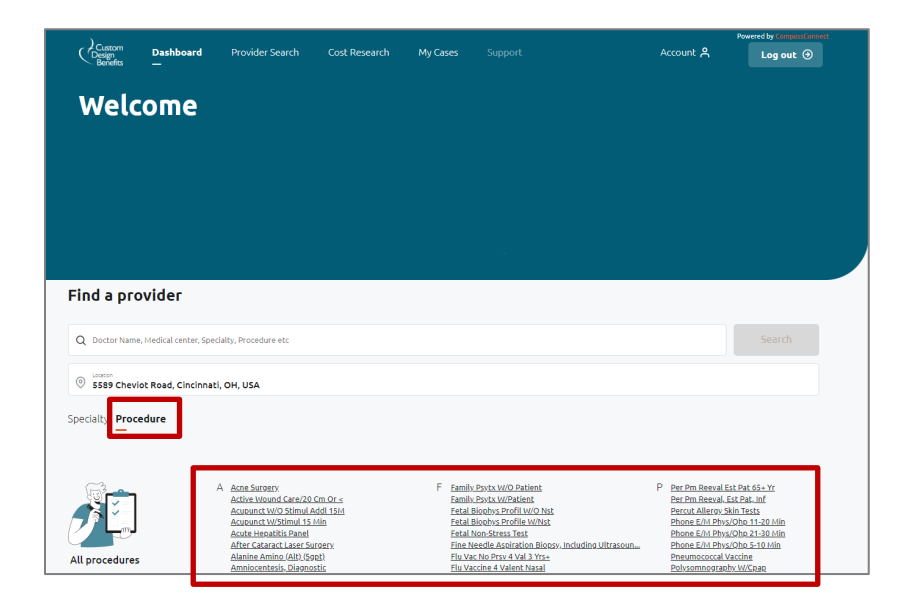

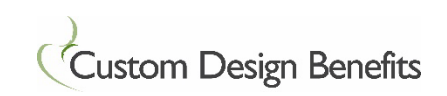

## **Filtering Search Results**

You can narrow your search results by Plan Acceptance, Rating and Distance.

| Custom<br>Design<br>Benefits | Dashboard           | Provider Search<br>—         | Cost Research         | My Cases |     | Αссоι         | nt A | Log out       |
|------------------------------|---------------------|------------------------------|-----------------------|----------|-----|---------------|------|---------------|
| Q Specialty<br>Internal      |                     | r Name, Medical center, Spec | cialty, Procedure etc |          |     |               |      | Search        |
| S589 Chev                    | viot Road, Cincinna | ti, OH, USA                  |                       |          |     |               |      | ✓ Send search |
| 25 Providers                 | Plan Acceptance     | • Rating •                   | Distance:             | 10 20 40 | 50+ | Map Satellite | 6    |               |

Plan Acceptance selections are:

- Potential program acceptance Not a contracted provider but has accepted the plan without balance billing
   Ordential program acceptance
- Not accepting Does not accept the TrueCost Plan and will balance bill if services are provided
   Not accepting
- Not enough information Not enough information is known whether the provider accepts the TrueCost Plan.

To send a list of the providers to the email address listed in your profile, click **Send search**.

#### **Request Outreach**

If a provider is listed as Potential program acceptance or Not enough information and you would like to find out of the provider will accept the TrueCost Plan, you can request the Patient Advocate to contact the Provider.

Click **Request Outreach** on the provider's listing.

| ≪ Request Outreach |  |
|--------------------|--|
|                    |  |

Complete the form.

| ← Advocacy request                                      | Request for outreach                                                                                                    |                  |
|---------------------------------------------------------|----------------------------------------------------------------------------------------------------|------------------|
| General Information Basic information about the request | OPotential program acceptance                                                                                             |                  |
| 2 Patient Information<br>Who needs help with a case     | KETAN PATEL M.D.<br>Internal Medicine - KETAN PATEL M.D.<br>\$714 SIGNAL HILL CT STE C, MILFORD<br>Phone: (\$13) 831-4811 | , OH 45150       |
|                                                         | Patient type                                                                                                    |                  |
| 3 Summary                                               | New Patient                                                                                                    | Current Patient  |
|                                                         | Do you have an appointment scheduled?                                                                                     | Appointment Date |
|                                                         |                                                                                                    |                  |

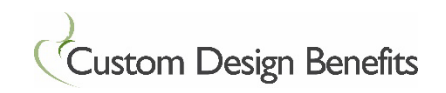

You will see your outreach requests on the home page Dashboard or click My Cases.

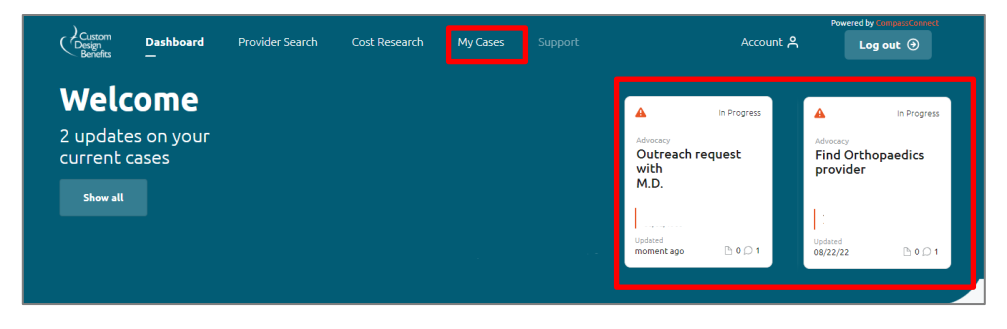

You will receive updates via email as your request is worked. If you want to receive updates via text messages in addition to, or instead of email, go to **Account** at the top of the page, then click **Notification Management**.

If the provider agrees to accept the TrueCost Plan, you can make an appointment.

| Custom Dashboard Provid<br>Benefits | Poweed by Constant Account A Log out O                                                                                                    |
|-------------------------------------|----------------------------------------------------------------------------------------------------|
| Account                             | Email/SMS Notifications                                                                                                    |
| Profile                             |                                                                                                    |
| Notification Management             | EMails On                                                                                                    |
|                                     | Enable this setting if you wish to receive email notifications whenever updates are made to your Patient Advocacy or Balance Bill support cases.    |
|                                     | SMS On                                                                                                    |
|                                     | Enable this setting if you wish to get text message notifications whenever updates are made to your Patient Advocacy or Balance Bill support cases. |
|                                     |                                                                                                    |